# Instalacija klijenta za integraciju Servisa vozila i TIS2WEB

#### 1. U internet Exploreru odite na adresu

https://intouch.rit.gm.com/

| GM                                                                                                    |                                           |  |
|----------------------------------------------------------------------------------------------------|-------------------------------------------|--|
| Welcome to General Motors Please enter your User Name and Password and click on Log IN. If you have forgotten your password click on Forgot password. For further assistance contact the DAC |                                           |  |
|                                                                                                    |                                           |  |
| I                                                                                                    | Forgot Password?                          |  |
| <u> </u>                                                                                                    |                                           |  |
|                                                                                                    | LOG IN                                    |  |
|                                                                                                    |                                           |  |
|                                                                                                    |                                           |  |
|                                                                                                    |                                           |  |
|                                                                                                    |                                           |  |
|                                                                                                    |                                           |  |
| Terms of Lise                                                                                                    | @ 2007 General Motors All Pichts Reserved |  |
| Carton and a strange                                                                                                    | e seer estates metaler ne register res    |  |

## 2. Odabertite TIS2WEB

| MY SHORTCUTS       | Edit |
|--------------------|------|
| Parts Shortcuts:   |      |
| Service Shortcuts: |      |
| ♬ TIS2WEP          |      |

## 3. Odaberite NEWS sli icu -

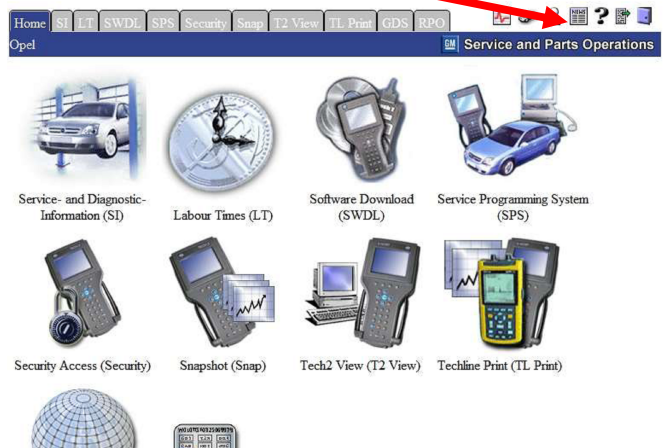

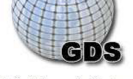

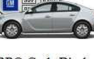

Global Diagnostic System RPO Code Display (GDS) (RPO) 4. Odaberite Labour times->Database Opel/Vauxhall, odite na kraj prozora pa Click on Icon to Install

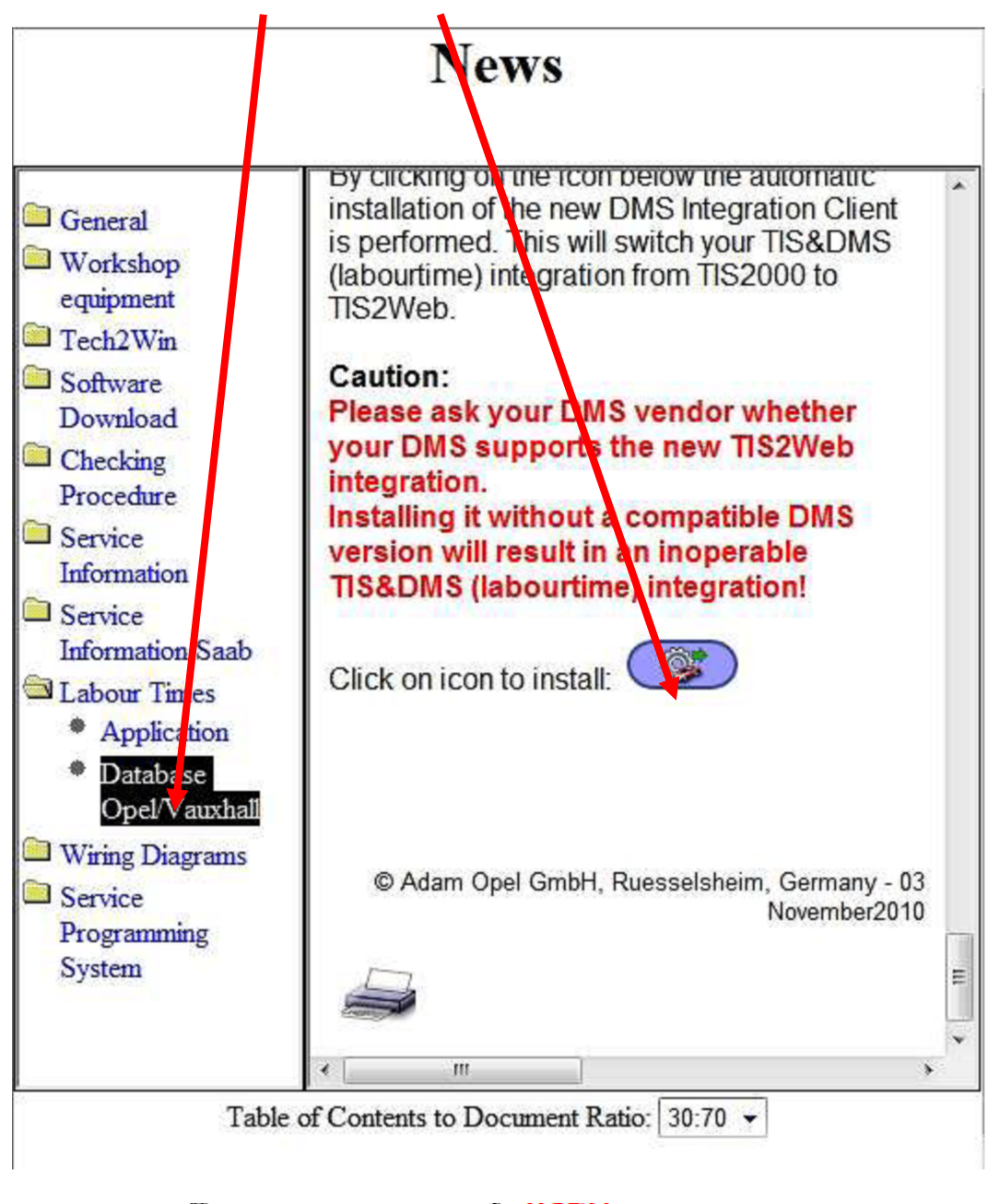

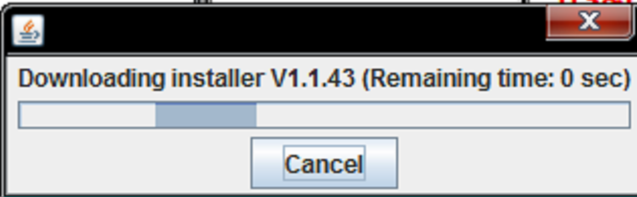

## 5. Odaberite Hrvatsku i hrvatski jezik i OK

| 🖆 LT Integration Configuration |                           |  |  |  |
|--------------------------------|---------------------------|--|--|--|
| Server                         | Reactivity Gateway (Prod) |  |  |  |
| Default Salesmake              | Opel 🗸                    |  |  |  |
| Default Country                | Hungary 💌                 |  |  |  |
| Default Language               | Hungarian (Hungary)       |  |  |  |
|                                | OK Cancel                 |  |  |  |